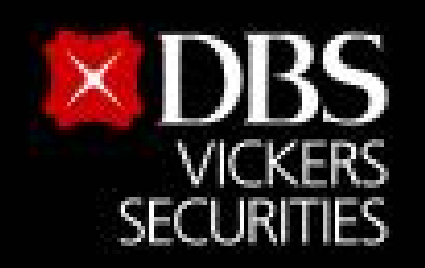

# ขั้นตอนสมัครบริการหักบัญชีอัตโนมัติ (ATS) สำหรับบัญชีซื้อ-ขายหลักทรัพย<sup>์</sup> บล.ดีบีเอส วิคเคอร์ส (ประเทศไทย)

# ผ่าน Application

Live more,

Bank less

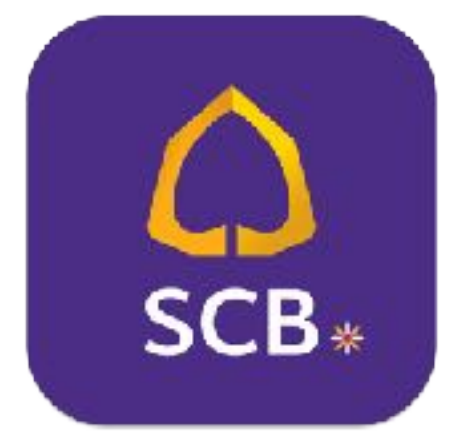

# **SCB EASY**

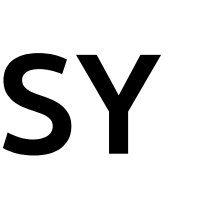

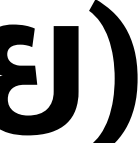

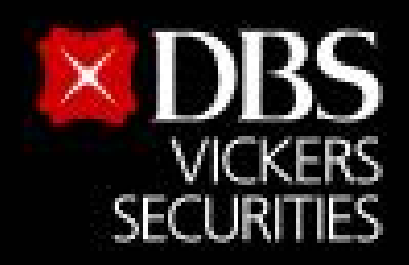

Live more,

Bank less

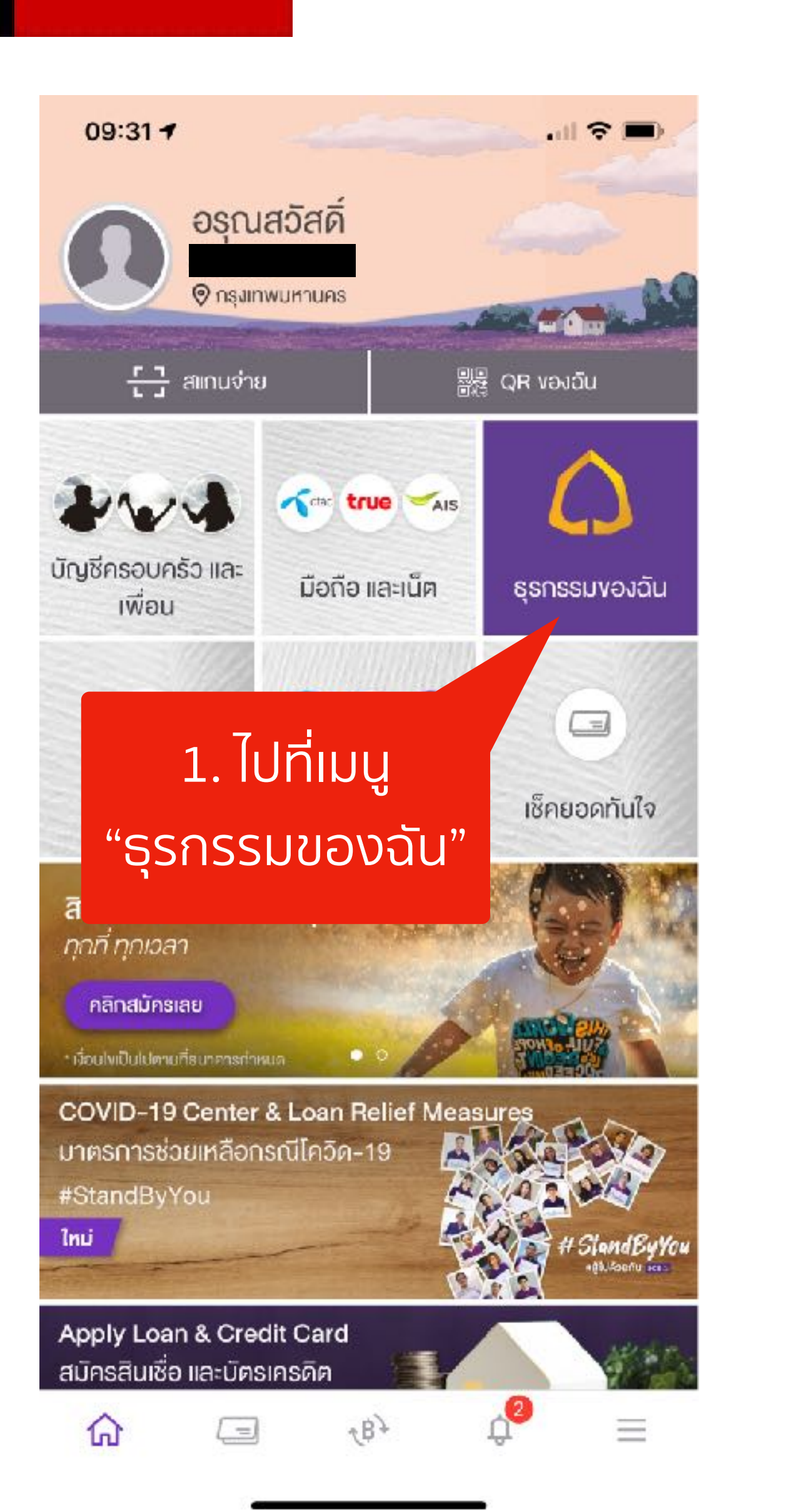

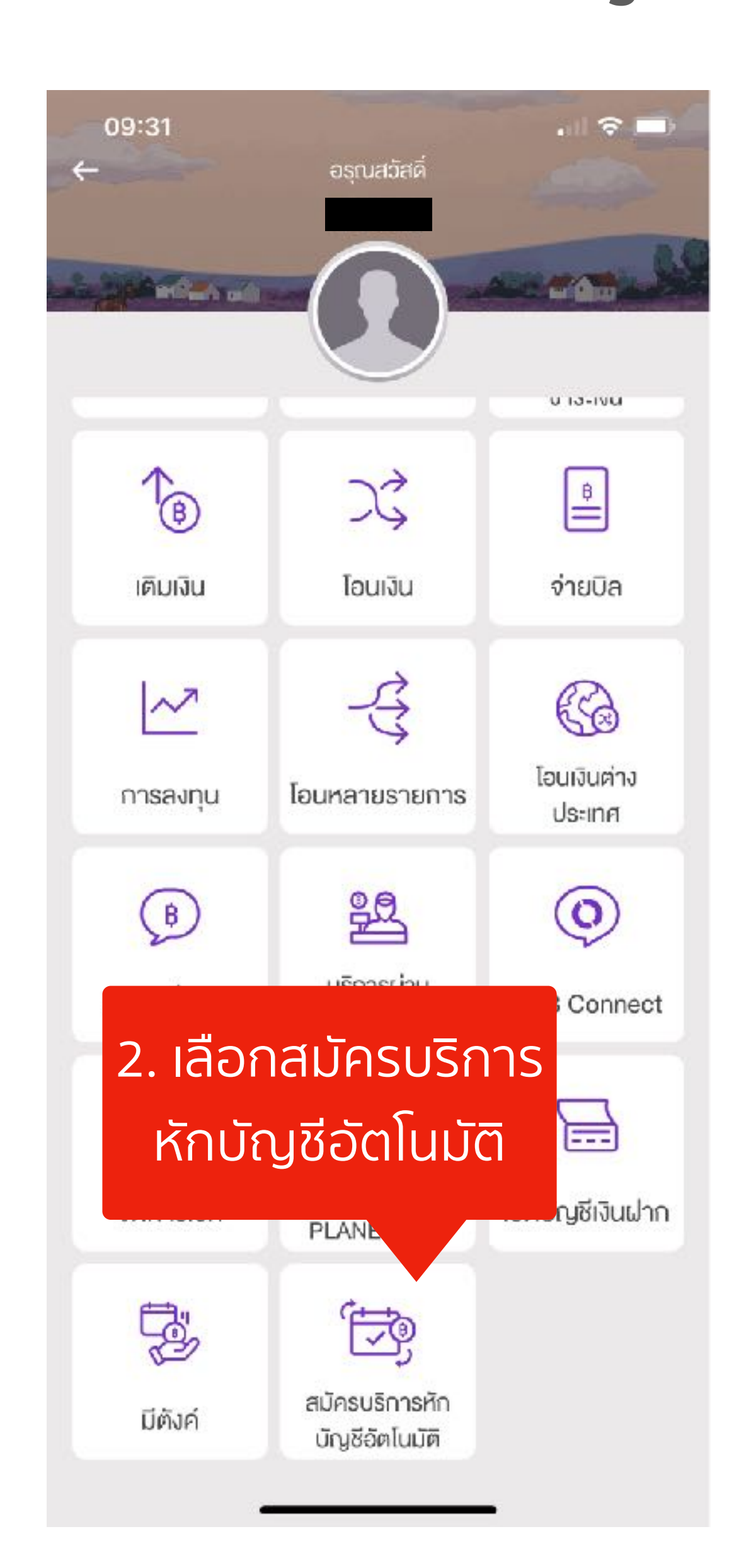

# ขั้นตอนสมัครบริการหักบัญชีอัตโนมัติ (ATS) สำหรับบัญชีซื้อ-ขายหลักทรัพย<sup>์</sup> บล.ดีบีเอส วิคเคอร์ส (ประเทศไทย)

09:31

. H 🗢 🔳

#### ข้อกำหนดและเงื่อนไข +

ข้อกำหนดและเงื่อนไขการใช้บริการพักบัญชีอัตโนมัติ (SCB Direct Debit) ผ่านบริการ SCB Easy Application

 คำหรือข้อความในข้อกำหนดและเงื่อนไขนี้ ให้มี ความหมายตามที่ได้นิยามไว้ในข้อกำหนดและเงื่อนไข การใช้บริการอิเล็กทรอนิกส์ของธนาคาร เว้นแต่จะได้ กำหนดความหมายหรือให้คำนิยามศัพท์ไว้เป็นอย่างอื่น ในข้อกำหนดและเงื่อนไขนี้ หรือจะได้แสดงให้ปรากฏ โดยชัดแจ้งว่ามีความหมายเป็นอย่างอื่นในข้อกำหนด และเงื่อนไขนี้

2. ผู้ขอใช้บริการยินขอมให้ธนาคารหักเงินจากบัญชีเงิน ฝากของผู้ขอใช้บริการที่มีอยู่กับธนาคาร ตามที่ผู้ขอใช้ บริการได้ตกลงไว้กับธนาคารตามคำขอ/รายการการที่ ดำเนินการผ่านบริการ SCB Easy Application ("บัญชี สำหรับทักชำระ") เพื่อชำระหนี้ และ/หรือ บรรดาภาระ ผูกพันด่าง ๆ ของผู้ขอใช้บริการ ให้แก่บุคคลที่ผู้ขอใช้ บริการกำหนดไว้ในคำขอ/รายการที่ดำเนินการผ่าน

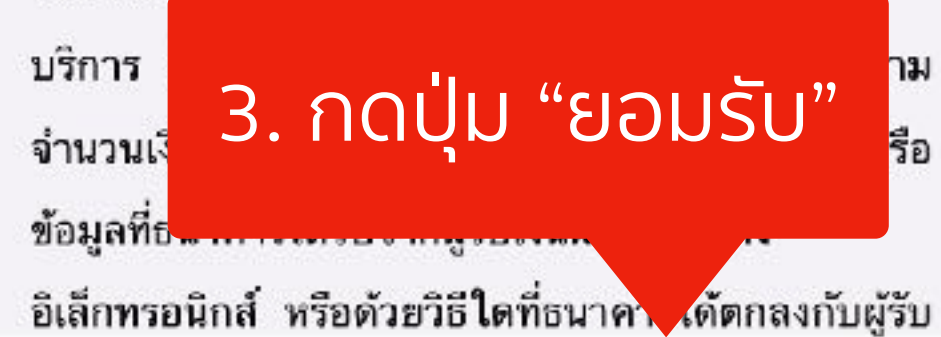

ไม่ยอมรับ

ยอมรับ

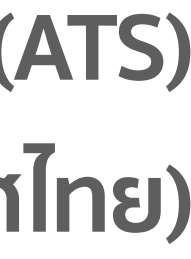

2

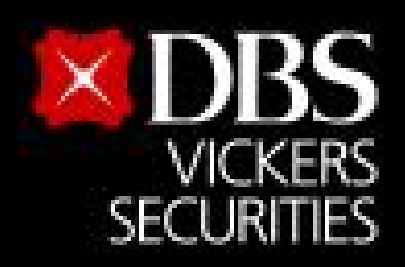

### 5. ค้นหาชื่อผู้ให้บริการ

Live more,

Bank less

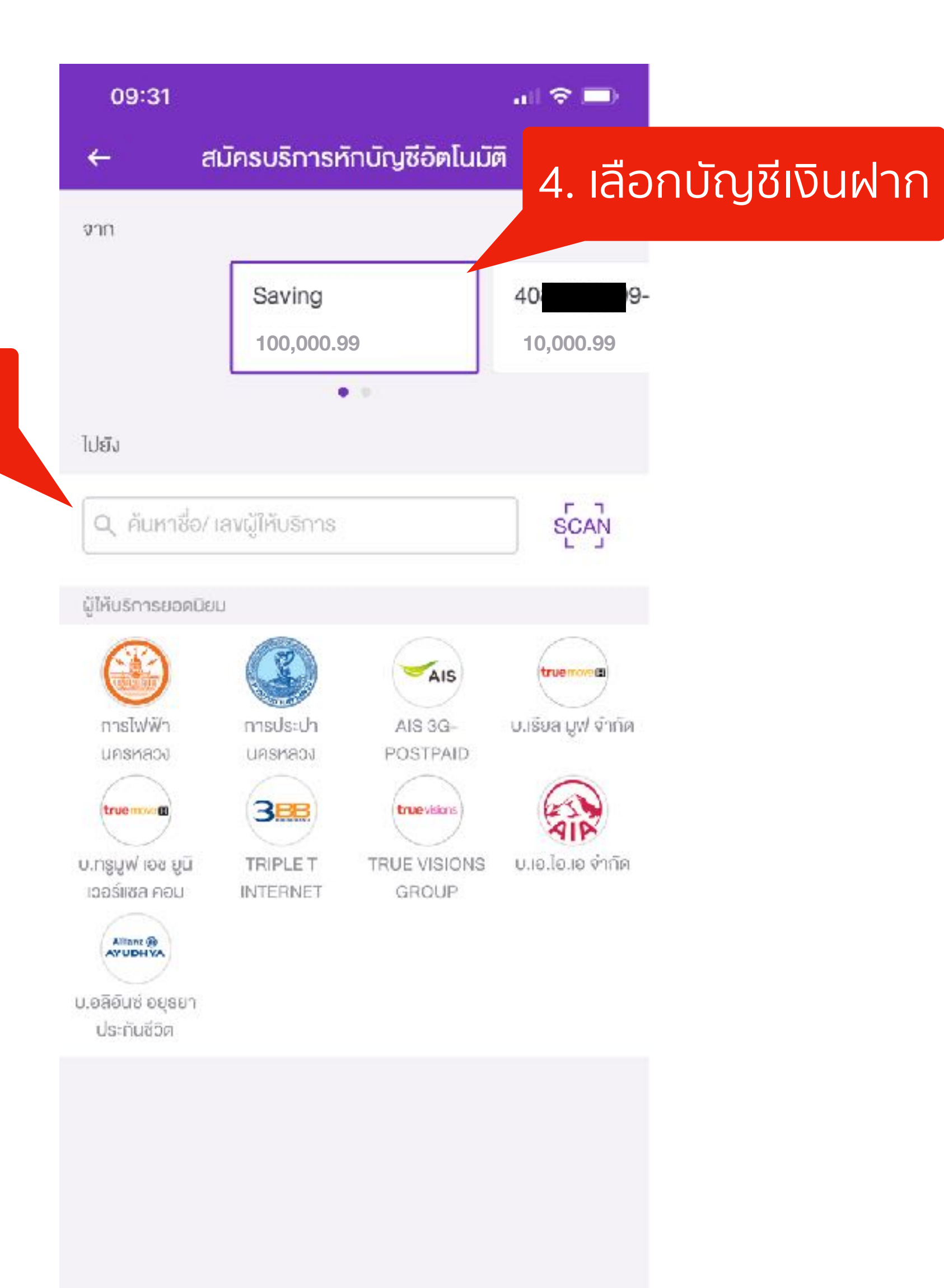

## ขั้นตอนสมัครบริการหักบัญชีอัตโนมัติ (ATS)

สำหรับบัญชีซื้อ-ขายหลักทรัพย<sup>์</sup> บล.ดีบีเอส วิคเคอร์ส (ประเทศไทย)

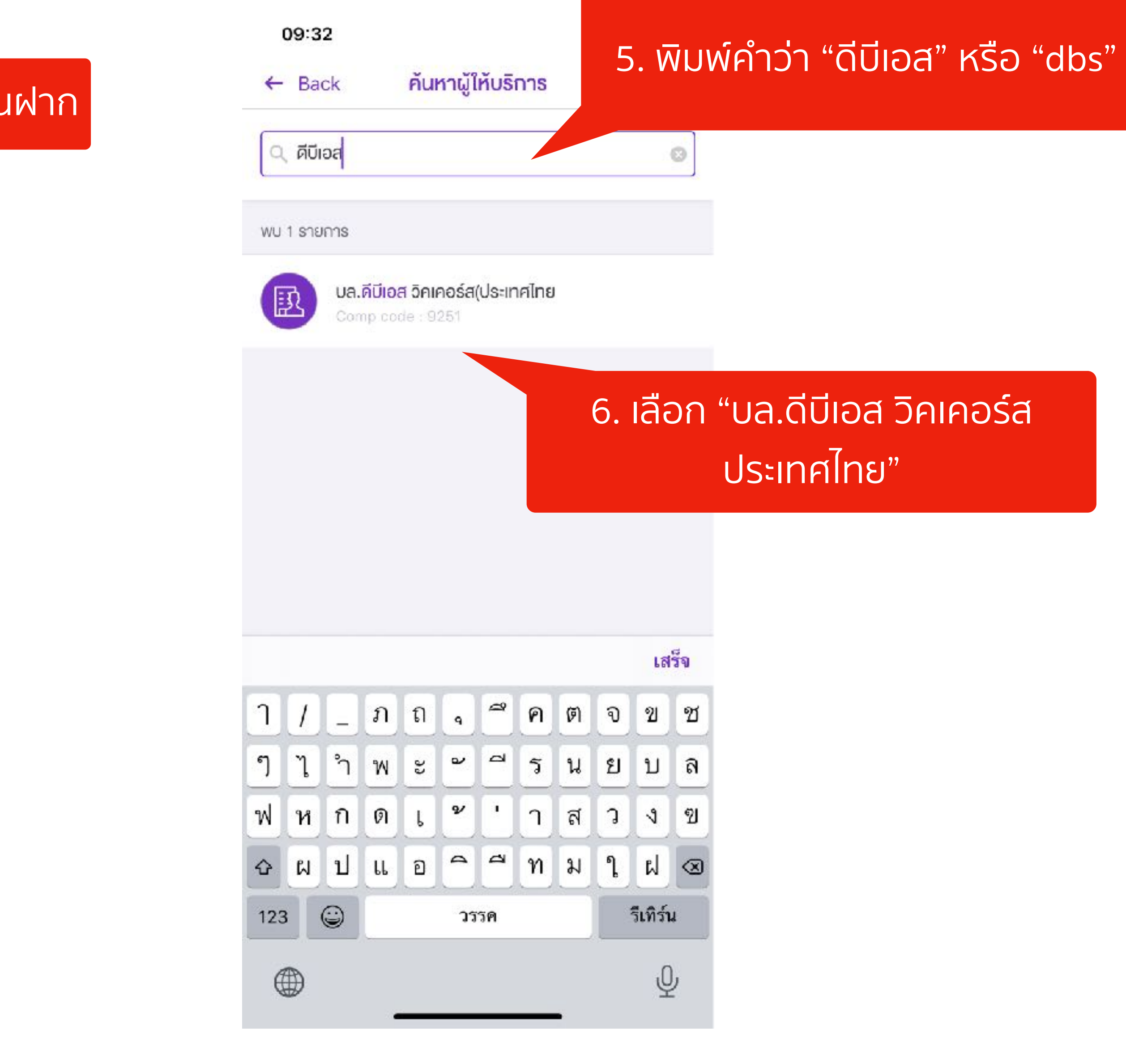

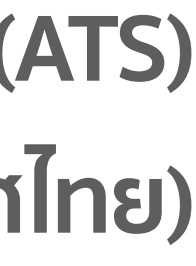

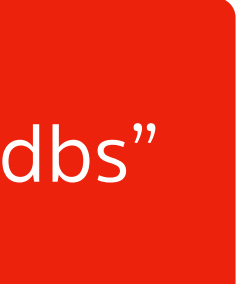

3

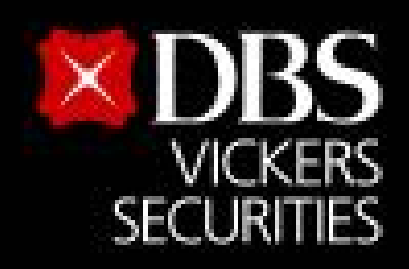

Live more,

Bank less

|                                                                                                    | 09:3                                                 | 32                                                              | .el 🗢 🗖               |
|----------------------------------------------------------------------------------------------------|------------------------------------------------------|-----------------------------------------------------------------|-----------------------|
|                                                                                                    | ←                                                    | สมัครบริการหักบัญชีอัตโนมั                                      | គ                     |
| 7. ระบุเลขที่บัญชี <u>6 หลักแรก</u><br>ของบัญชีซื้อขายหลักทรัพย์<br>หรือบัญชีอนุพันธ์<br>หรือบัญชีอนุพันธ์ | จาก<br>ไปยัง                                         | Saving<br>100,000.99                                            | 40 <b>: 10,000.99</b> |
| nseergeneerjasse                                                                                           | R                                                    | <mark>บล.ดีบีเอส วิคเคอร์ส(ประเทศไทย</mark><br>Comp code : 9251 | ×                     |
|                                                                                                    | เลงที่บัญชีซื้องายหลักทรัพย์<br>ระบุรหัสลูกค้า/Ref.1 |                                                                 |                       |
|                                                                                                    |                                                      |                                                                 |                       |
|                                                                                                    | เลงทีบัตรประชาชนหรือเลงที่หนัง                       |                                                                 |                       |
|                                                                                                    | ระบุหมายเลงอ้างอิง/Ref.2                             |                                                                 |                       |
| ระบุเลขที่บัตรประชาชน                                                                                      | ผู้ให้                                               | ับริการบางรายอาจมีการคิดค่าธรรมเนียมการ<br>บัญชีอัตโนมัติ       | ใช้บริการหัก          |

# ขั้นตอนสมัครบริการหักบัญชีอัตโนมัติ (ATS)

สำหรับบัญชีซื้อ-ขายหลักทรัพย<sup>์</sup> บล.ดีบีเอส วิคเคอร์ส (ประเทศไทย)

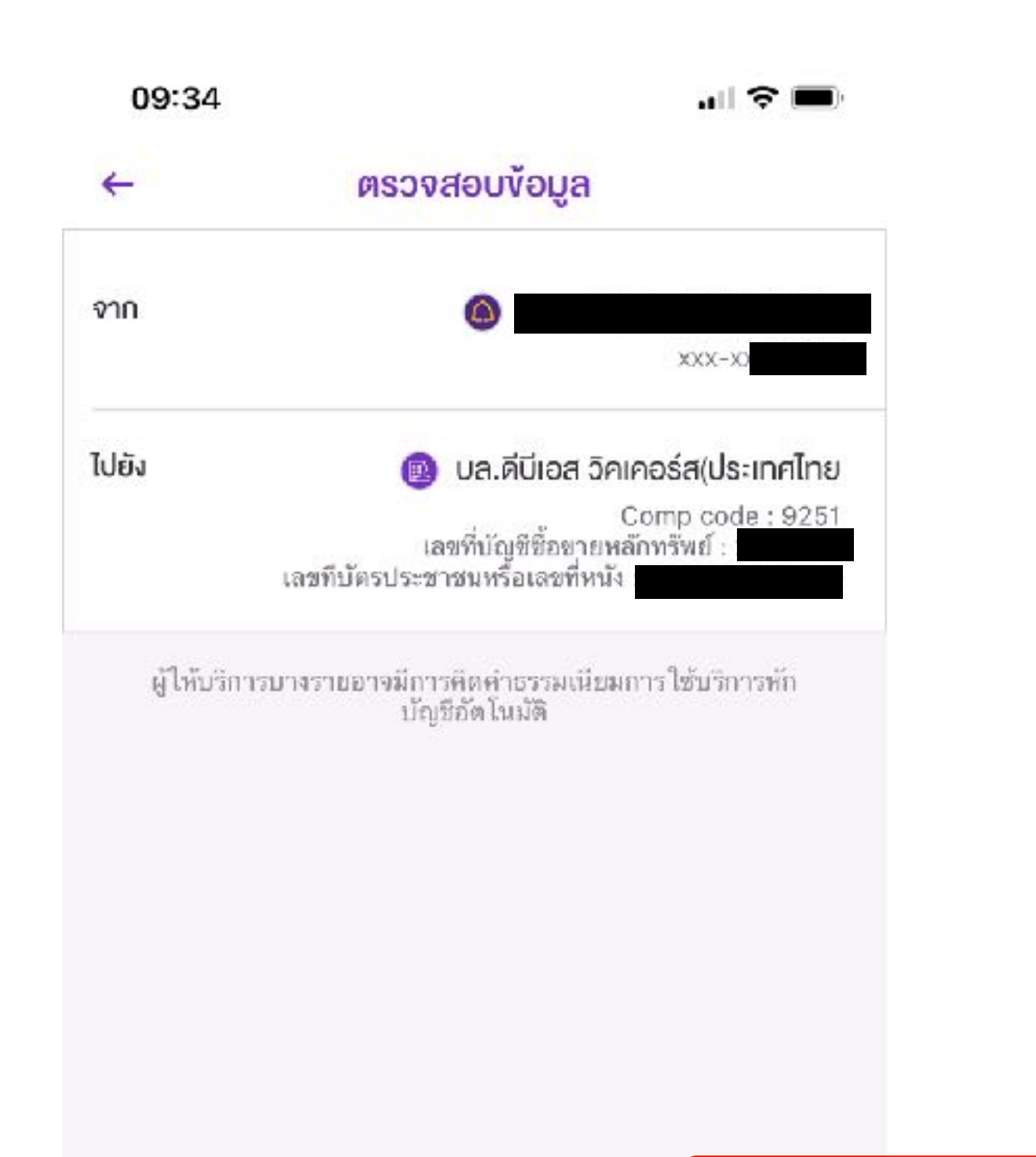

### 8. ตรวจสอบความถูกต้องและ กดปุ่ม "ยืนยัน"

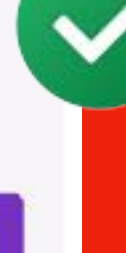

9. แนบหลักฐานการสมัครบริการหักบัญชี อัตโนมัติมาที่ Email : <u>BPS@th.dbs.com</u>

ยืนยัน

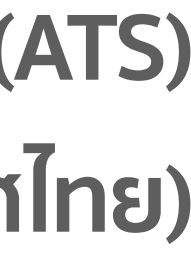

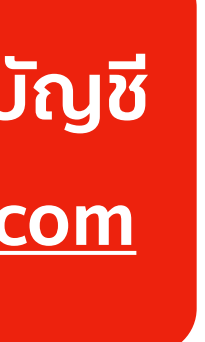

4